## Anleitung zur Registrierung für die Web-App My Privilege

Um sich für die My Privilege App zu registrieren, besuchen Sie die Website <u>www.my-privilege.com</u> und klicken Sie auf das Wort HIER im Satz "Für Ihr erstes Einloggen klicken Sie HIER."

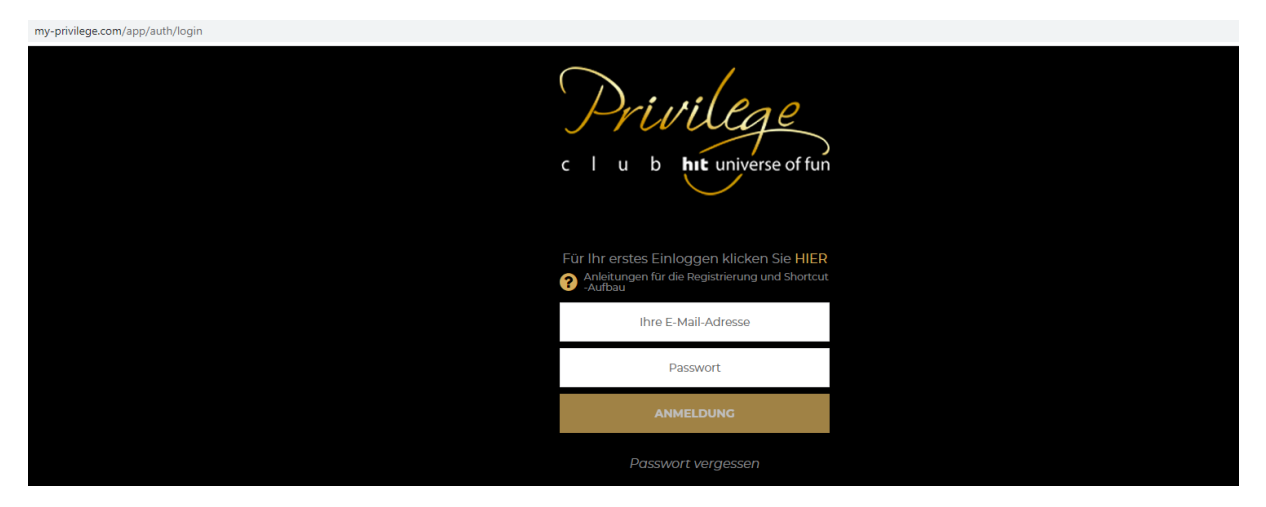

Füllen Sie alle Eingabefelder aus – geben Sie Ihre E-Mail-Adresse, die Nummer Ihrer Privilege-Karte und Ihr Geburtsdatum ein. Klicken Sie dann auf den Button "Account erstellen".

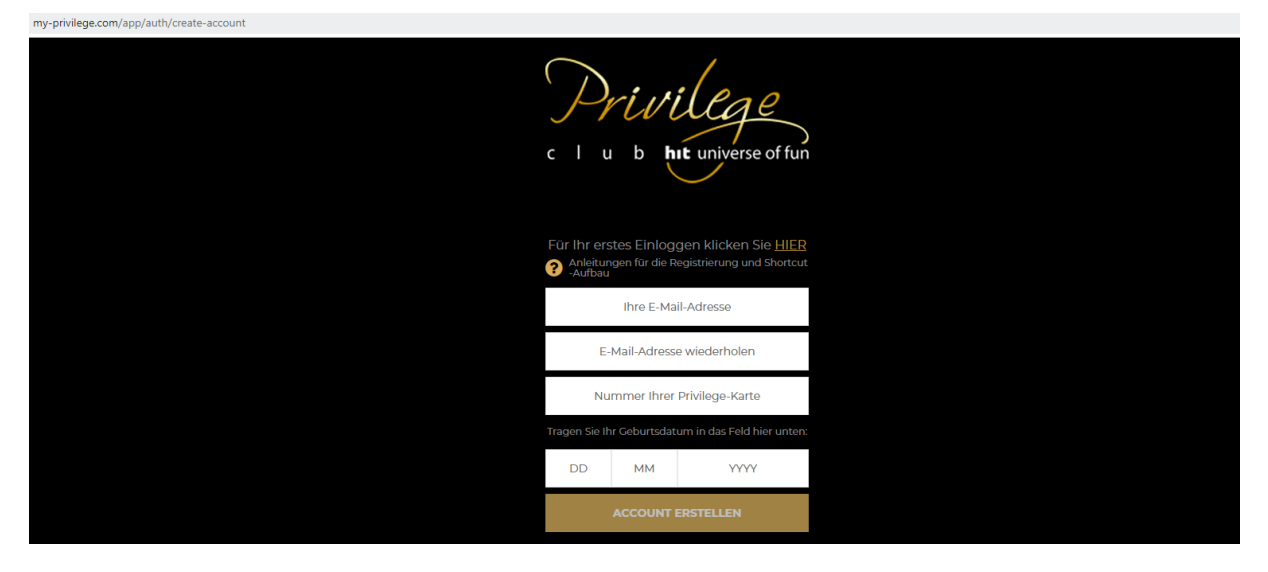

Sie werden die folgende Mitteilung sehen:

| my-privilege.com/app/auth/create-account |                                                                                                    |
|------------------------------------------|----------------------------------------------------------------------------------------------------|
|                                          | c l u b ht universe of fun                                                                                                    |
|                                          | Für Ihr erstes Einloggen klicken Sie HIER<br>Anleitungen für die Registrierung und Shortcut<br>-Aufbau                                                |
|                                          | Ihr Account wurde erstellt.<br>Wir haben den Aktivierungslink für Ihr<br>Account an Ihre E-Mail-Adresse geschickt.<br>Zurück zur Anmeldung: AMMELDUNG |

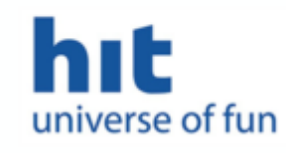

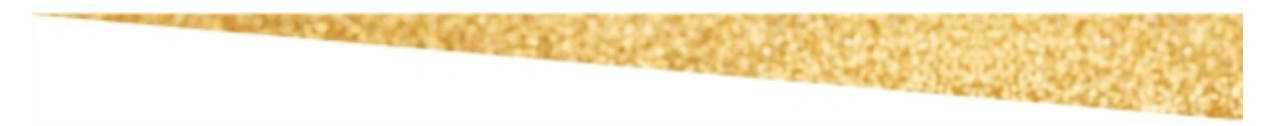

## Lieber Herr/Liebe Frau JANJA,

vielen Dank, dass Sie sich für unsere **My Privilege**-App entschieden haben, mit der Sie an einer Stelle alle Informationen finden, die Sie bisher nur während Ihres Besuchs in den Hit Casinos bekommen konnten.

Die App ermöglicht Ihnen einen guten Überblick über Ihren Punktestand, die erhaltenen Vergünstigungen und Vorteile, Freispiele, aktuelle Angebote unserer Zentren und Sie können auch das Niveau Ihrer Privilege-Karte überprüfen. Damit Ihre Kundenerfahrung wirklich erstklassig wird, bietet Ihnen unsere App auch kundenfreundliche Reservierung von Übernachtungen zu niedrigeren Preisen und die Schnellanfrage-Möglichkeit, mit der Sie im Handumdrehen mehr über Angebote, Vorteile und Dienstleistungen erfahren.

Um auf Ihre Daten zugreifen zu können, brauchen Sie ein Passwort, das Sie mit einem Klick auf den Link unten erstellen können:

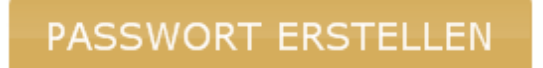

Es öffnet sich ein Fenster mit Eingabefeldern. Geben Sie das gewählte Passwort zweimal ein und klicken Sie anschließend auf den Button "Ändern".

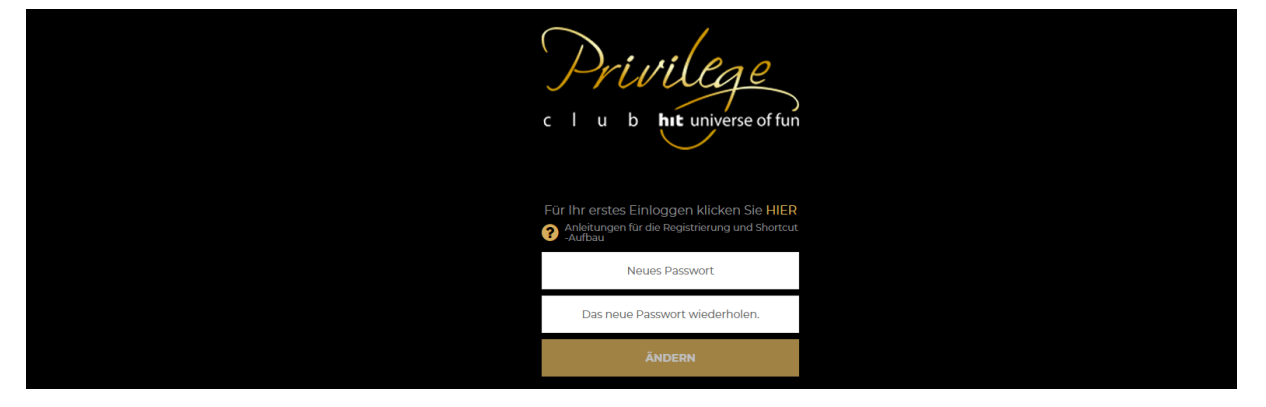

Nach erfolgreicher Eingabe des Passworts erscheint die folgende Mitteilung auf dem Bildschirm:

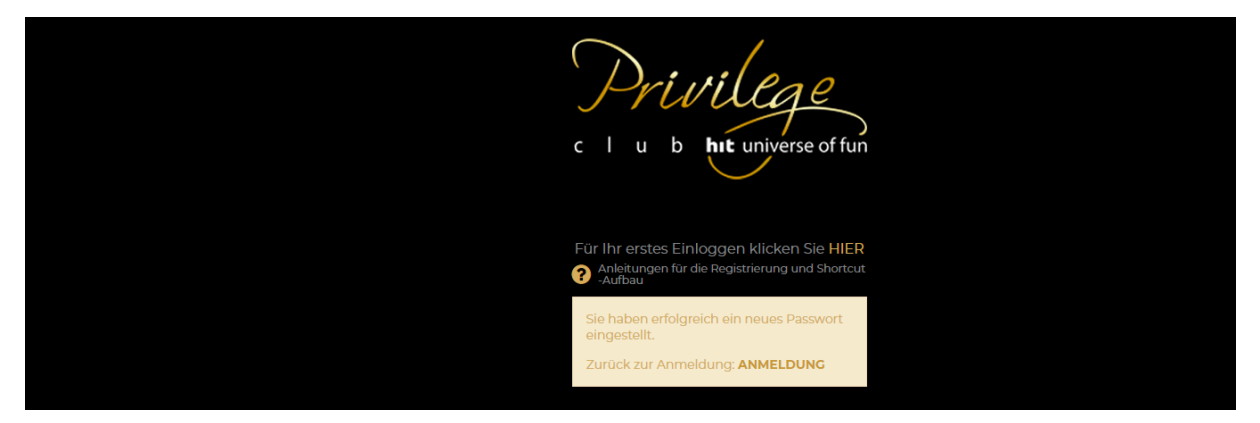

Klicken Sie auf das Wort "Anmeldung" und es öffnet sich ein Fenster mit Eingabefeldern. Geben Sie Ihre E-Mail-Adresse und Ihr Passwort ein und klicken Sie anschließend auf den Button "Anmeldung":

| my-privilege.com/app/auth/login |                                                                                                    |  |
|---------------------------------|----------------------------------------------------------------------------------------------------|--|
|                                 | Privilege<br>I u b ht universe of fun                                                                  |  |
|                                 | Für Ihr erstes Einloggen klicken Sie HIER<br>Anleitungen für die Registrierung und Shortcut<br>-Aufbau |  |
|                                 | Ihre E-Mail-Adresse                                                                                    |  |
|                                 | Passwort                                                                                               |  |
|                                 | ANMELDUNG                                                                                              |  |
|                                 | Passwort vergessen                                                                                     |  |

Sie erhalten jetzt den Zugang zur My Privilege App:

| Privilege<br>c   u b ht universe of fun |                         | NIVEAU DER PRIVILEGE-KARTE |                                                                       | 0             |                             |  |
|-----------------------------------------|-------------------------|----------------------------|-----------------------------------------------------------------------|---------------|-----------------------------|--|
|                                         |                         | SILVER                     | 0% GOLD                                                               | PUNK<br>115   | TZAHL FREE PLAY<br>547 10 € |  |
| CMP38, willkomm                         | en im myPrivilege!      |                            |                                                                       |               |                             |  |
| Meine Vorteile                          | Meine Privilege-Angebot | Meine Unterkunft           | Privilege-Konto                                                       | Karten-Niveau | Einstellungen               |  |
| Meine Privil                            | ege-Angebot             |                            |                                                                       |               |                             |  |
|                                         |                         |                            | Ermäßigungen und Vergünstigungen je nach Ihrem Privilege-Kartenniveau |               |                             |  |

Wenn Sie über ein mobiles Gerät auf die Web-App zugreifen, empfehlen wir Ihnen, eine Verknüpfung (Shortcut) zur App auf Ihrem mobilen Gerät einzurichten, damit Sie mit nur einem Klick immer auf die App zugreifen können.

Anleitung zum Einrichten einer Verknüpfung